# Configurer l'authentification de certificat RAVPN et l'autorisation ISE sur FMC

# Table des matières

| Introduction                                                                                  |
|-----------------------------------------------------------------------------------------------|
| Conditions préalables                                                                         |
| Exigences                                                                                     |
| Composants utilisés                                                                           |
| Configurer                                                                                    |
| Étape 1 : Installez un certificat CA approuvé                                                 |
| Étape 2 : configurez le groupe de serveurs ISE/Radius et le profil de connexion               |
| Étape 3 : configurez ISE                                                                      |
| Étape 3.1 : Créer des utilisateurs, des groupes et un profil d'authentification de certificat |
| Étape 3.2 : Configuration de la stratégie d'authentification                                  |
| Étape 3.3 : Configuration de la stratégie d'autorisation                                      |
| <u>Vérifier</u>                                                                               |
| <u>Dépannage</u>                                                                              |

# Introduction

Ce document décrit la configuration des stratégies d'autorisation de serveur ISE pour l'authentification de certificat dans les connexions RAVPN gérées par CSF sur FMC.

# Conditions préalables

## Exigences

Cisco vous recommande de prendre connaissance des rubriques suivantes :

- Cisco Secure Firewall (CSF)
- Cisco Secure Firewall Management Center (FMC)
- Cisco Identity Services Engine (ISE)
- Notions de base sur l'inscription des certificats et SSL.
- Autorité de certification (CA)

### Composants utilisés

Le contenu de ce document est basé sur ces versions logicielles et matérielles.

- Client sécurisé Cisco version 5.1.6
- Cisco Secure Firewall Version 7.2.8
- Cisco Secure Firewall Management Center Version 7.2.8

The information in this document was created from the devices in a specific lab environment. All of the devices used in this document started with a cleared (default) configuration. Si votre réseau est en ligne, assurez-vous de bien comprendre l'incidence possible des commandes.

# Configurer

Étape 1 : Installez un certificat CA approuvé

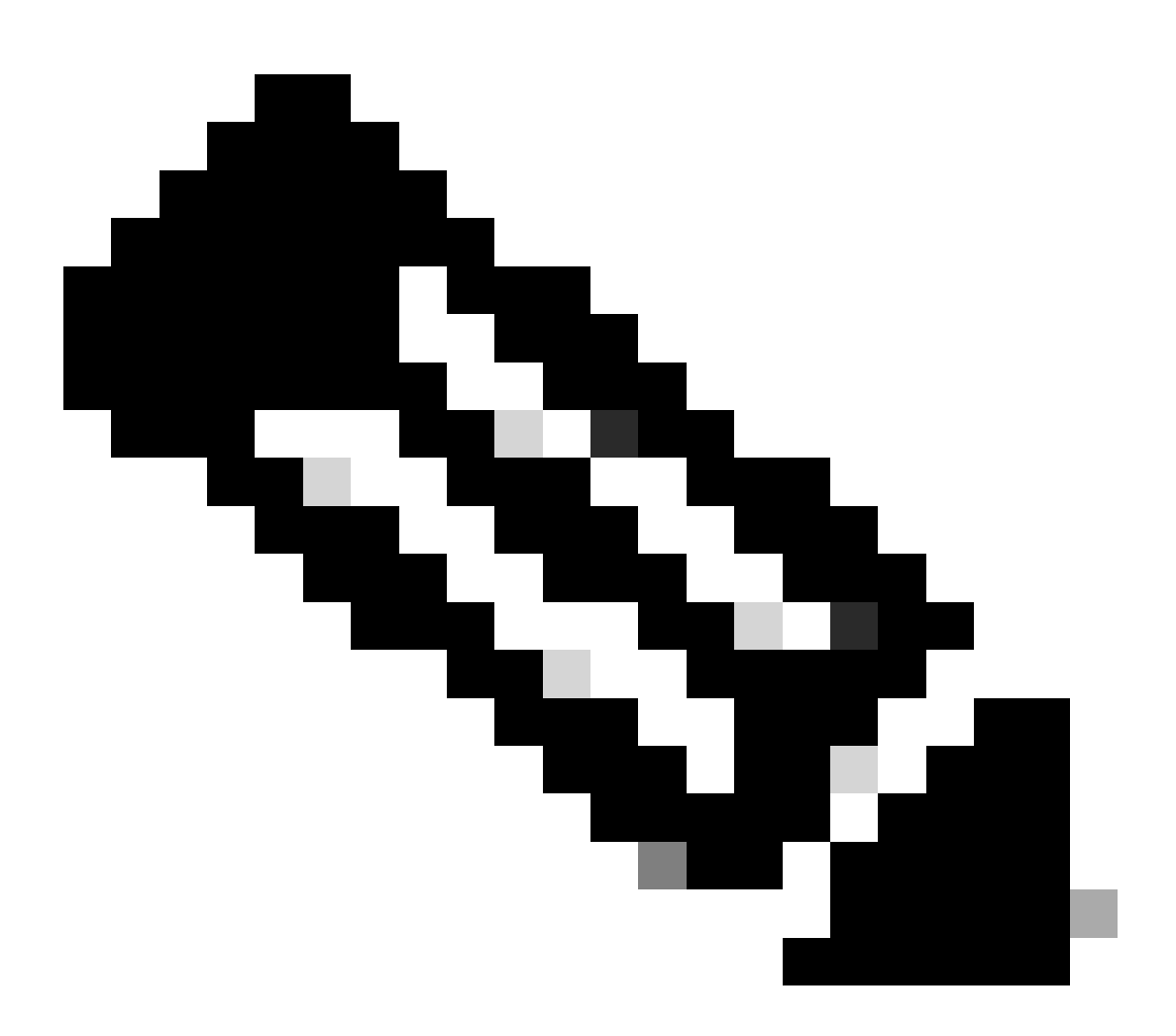

Remarque : cette étape doit être suivie si le certificat de l'autorité de certification est différent de celui utilisé pour l'authentification du serveur. Si le même serveur d'autorité de certification émet les certificats des utilisateurs, il n'est pas nécessaire d'importer à nouveau le même certificat d'autorité de certification.

| Firewall Manag   | gement Center | Overview | Analysis | Policies      | Devices | Objects  | Integration        |
|------------------|---------------|----------|----------|---------------|---------|----------|--------------------|
|                  |               |          |          |               |         |          |                    |
| Name             |               | Domain   | Enro     | llment Type   | Status  |          |                    |
| V III FTD1       |               |          |          |               |         |          |                    |
| cisco.com        |               | Global   | PKC      | S12 file      | CA      | ID Ser   | ver Certificate    |
| InternalCAServer |               | Global   | Man      | ual (CA Only) | CA Ø    | ID Inter | nal CA certificate |

a. Accédez à Devices > Certificates et cliquez sur Add.

b. Saisissez un trustpoint name et sélectionnez Manual comme type d'inscription sous CA information (Informations CA).

c. Vérifiezca Onlyet collez le certificat CA approuvé/interne au format pem.

d. Cochez Skip Check for CA flag in basic constraints of the CA Certificate et cliquez sur Save.

## Add Cert Enrollment

| Name* InternalCAServer Description CA Information Certificate Parameters Key Revocation Enrollment Type: Manual CA Only Check this option if you do not require an identity certificate to be created from this CA CA Certificate: CA Certificate: CA Certific |     |
|----------------------------------------------------------------------------------------------------|-----|
| InternalCAServer  Description  CA Information Certificate Parameters Key Revocation  Enrollment Type: Manual  CA Only Check this option if you do not require an identity certificate to be created from this CA  CA Certificate:BEGIN CERTIFICATE MIIB/ ZCCAWigAwIBAgIBATANBgkqhki G9w0BAQsFADATMREwDwYDV QQDEwhDQVNI cnZlcjAeFw0yNDEwMTcxMDU5                                                                                                    |     |
| Description         CA Information       Certificate Parameters       Key       Revocation         Enrollment Type:       Manual <ul> <li>CA Only</li> <li>Check this option if you do not require an identity certificate to be created from this CA</li> </ul> CA Certificate: <ul> <li>CCAWigAwIBAgIBATANBgkqhki</li> <li>G9w0BAQsFADATMREwDwyDV</li> <li>QQDEwhDQVNI</li> <li>cnZlcjAeFw0yNDEwMTcxMDU5</li> </ul>                                                                                                    |     |
| CA Information       Certificate Parameters       Key       Revocation         Enrollment Type:       Manual <ul> <li>CA Only</li> <li>Check this option if you do not require an identity certificate to be created from this CA</li> </ul> CA Certificate: <ul> <li>CCAWigAwlBAglBATANBgkqhki</li> <li>G9w0BAQsFADATMREwDwYDV</li> <li>QQDEwhDQVNI</li> <li>cnZlcjAeFw0yNDEwMTcxMDU5</li> </ul>                                                                                                    |     |
| CA Information       Certificate Parameters       Key       Revocation         Enrollment Type:       Manual <ul> <li>CA Only</li> <li>Check this option if you do not require an identity certificate to be created from this CA</li> </ul> CA Certificate:      BEGIN CERTIFICATE         MIIB/       zCCAWigAwIBAgIBATANBgkqhki         G9w0BAQsFADATMREwDwYDV       QQDEwhDQVNI         cnZlcjAeFw0yNDEwMTcxMDU5 <ul> <li>Calcial Context</li> <li>Calcial Context</li> <li>Calcial Context</li> <li>Calcial Context</li> <li>Calcial Context</li> </ul>                                                                                                    |     |
| Enrollment Type:       Manual         ✓ CA Only         Check this option if you do not require an identity certificate to be created from this CA         CA Certificate:         CA Certificate:         CA CERTIFICATE         MIIB/         ZCAWIGAWIBAGIBATANBgkqhki         G9w0BAQsFADATMREwDwYDV         QQDEwhDQVNI         Check File         CA Certificate:         CA CERTIFICATE         MIIB/         CI CA CONDUCTION         CA CERTIFICATE                                                                                                    |     |
| CA Only<br>Check this option if you do not require an identity certificate to be created<br>from this CA<br>CA Certificate:<br>BEGIN CERTIFICATE<br>MIIB/<br>zCCAWigAwIBAgIBATANBgkqhki<br>G9w0BAQsFADATMREwDwYDV<br>QQDEwhDQVNI<br>cnZlcjAeFw0yNDEwMTcxMDU5                                                                                                    | — h |
| Check this option if you do not require an identity certificate to be created<br>from this CA<br>CA Certificate:BEGIN CERTIFICATE<br>MIIB/<br>zCCAWigAwIBAgIBATANBgkqhki<br>G9w0BAQsFADATMREwDwYDV<br>QQDEwhDQVNI<br>cnZlcjAeFw0yNDEwMTcxMDU5                                                                                                    |     |
| from this CA         CA Certificate:        BEGIN CERTIFICATE         MIIB/         zCCAWigAwIBAgIBATANBgkqhki         G9w0BAQsFADATMREwDwYDV         QQDEwhDQVNI         cnZlcjAeFw0yNDEwMTcxMDU5                                                                                                    |     |
| CA Certificate:BEGIN CERTIFICATE<br>MIIB/<br>zCCAWigAwIBAgIBATANBgkqhki<br>G9w0BAQsFADATMREwDwYDV<br>QQDEwhDQVNI<br>cnZlcjAeFw0yNDEwMTcxMDU5                                                                                                    |     |
| zCCAWigAwIBAgIBATANBgkqhki<br>G9w0BAQsFADATMREwDwYDV<br>QQDEwhDQVNI<br>cnZlcjAeFw0yNDEwMTcxMDU5                                                                                                    |     |
| G9w0BAQsFADATMREwDwYDV<br>QQDEwhDQVNI<br>cnZlcjAeFw0yNDEwMTcxMDU5                                                                                                    |     |
| cnZlcjAeFw0yNDEwMTcxMDU5                                                                                                    |     |
|                                                                                                    |     |
|                                                                                                    |     |
| CENBU2VydmVyMIGfMA0GCSq                                                                                                    |     |
| GSIb3DQEBAQUAA4GNADCBiQ                                                                                                    |     |
|                                                                                                    |     |
| Validation Usage: 🗹 IPsec Client 🔽 SSL Client 🗌 SSL Server                                                                                                    |     |
| Skip Check for CA flag in basic constraints of the CA Certificate                                                                                                    |     |
| Cancel Save                                                                                                    |     |

e. Sous Cert Enrollment, sélectionnez le trustpoint dans la liste déroulante qui vient d'être créée et cliquez sur Add.

# Add New Certificate

Add a new certificate to the device using cert enrollment object which is used to generate CA and identify certificate.

?

| Device*:                                     |                                             |     |            |
|----------------------------------------------|---------------------------------------------|-----|------------|
| FTD1                                         |                                             | •   |            |
| Cert Enrollment*:                            |                                             | • + |            |
| Cert Enrollment Deta                         | ails:                                       |     |            |
| Name:<br>Enrollment Type:<br>Enrollment URL: | InternalCAServer<br>Manual (CA Only)<br>N/A |     |            |
|                                              |                                             |     | Cancel Add |

Étape 2 : configurez le groupe de serveurs ISE/Radius et le profil de connexion

a. Accédez à Objects > AAA Server > RADIUS Server Group et cliquez sur Add RADIUS Server Group. Cochez Cette Enable authorize only Option.

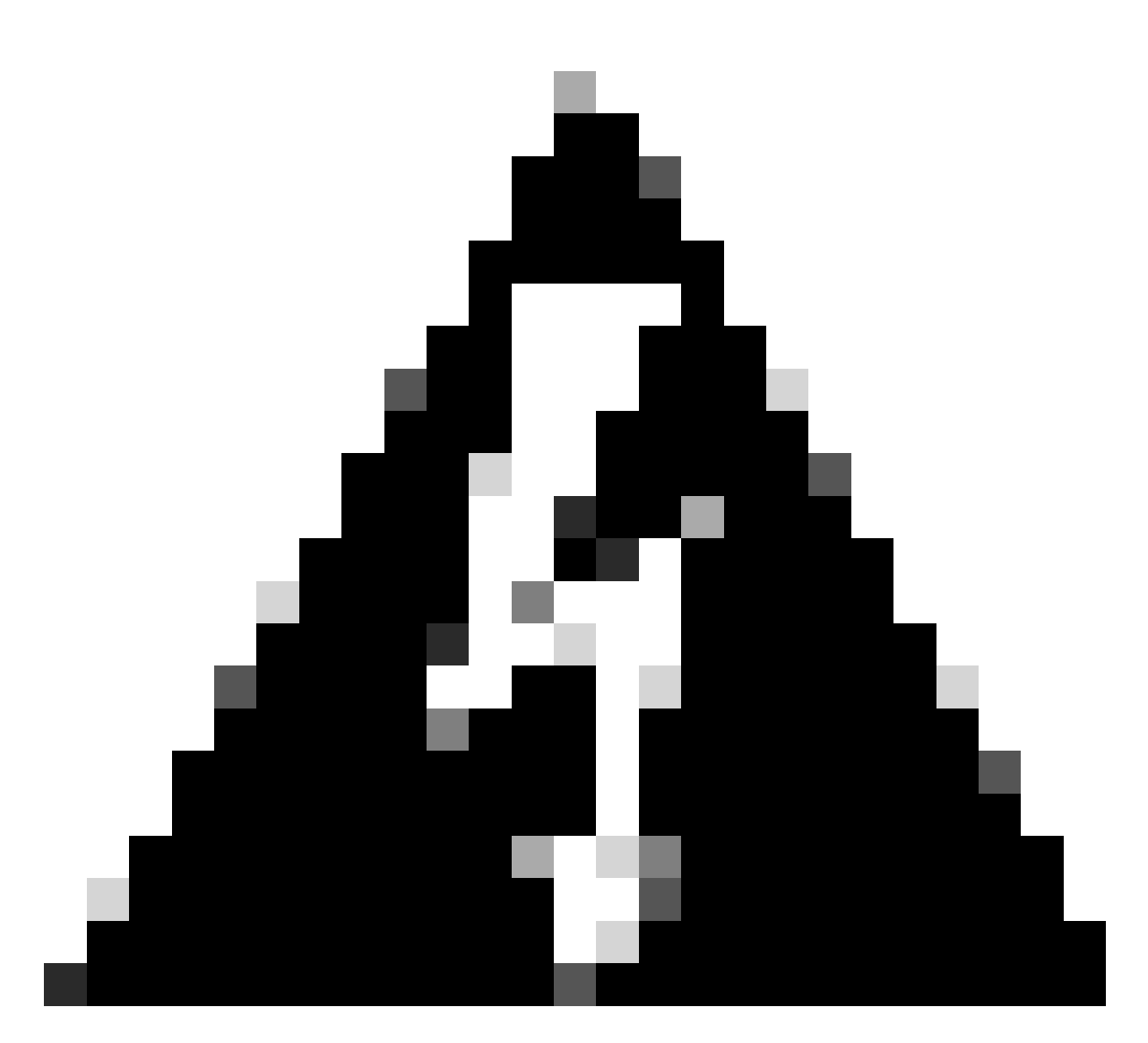

Avertissement : si l'option Activer autoriser uniquement n'est pas cochée, le pare-feu envoie une demande d'authentification. Cependant, l'ISE s'attend à recevoir un nom d'utilisateur et un mot de passe avec cette demande, et un mot de passe n'est pas utilisé dans les certificats. Par conséquent, l'ISE marque la demande comme ayant échoué.

# Edit RADIUS Server Group

| Name:*            |                 |
|-------------------|-----------------|
| ISE_Authorization | ۱               |
| Description:      |                 |
|                   |                 |
| Group Accounting  | Mode:           |
| Single            | •               |
| Retry Interval:*  | (1-10) Seconds  |
| 10                |                 |
| Realms:           |                 |
|                   | •               |
| Enable authoriz   | e only          |
| Enable interim    | account update  |
| Interval:*        | (1-120) hours   |
| 24                |                 |
| Enable dynamic    | c authorization |
| Dort:*            | (102/-65535)    |

b. Cliquez sur l'Add (+)icône, puis ajoutez leRadius server/ISE serveren utilisant l'adresse IP ou un nom d'hôte.

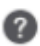

# Edit RADIUS Server

### IP Address/Hostname:\*

ISELocal

Configure DNS at Threat Defense Platform Settings to resolve hostname

| Authentication Port:* | (1-65535)      |   |        |      |
|-----------------------|----------------|---|--------|------|
| 1812                  |                |   |        |      |
| Key:*                 |                |   |        |      |
| ••••                  |                |   |        |      |
| Confirm Key:*         |                |   |        |      |
| ••••                  |                |   |        |      |
| Accounting Port:      | (1-65535)      |   |        |      |
| 1813                  |                |   |        |      |
| Timeout: (1           | -300) Seconds  |   |        |      |
| 10                    | ]              |   |        |      |
| Connect using:        |                |   |        |      |
| Routing O Specific    | Interface 🕕    |   |        |      |
| Default: Managemen    | t/Diagnostic 🖌 | + |        |      |
|                       |                |   |        |      |
| Redirect ACL:         |                |   |        |      |
|                       | V              | + |        |      |
|                       |                |   |        |      |
|                       |                |   | Cancel | Save |
|                       |                |   | Cancer | Jave |

c. Accédez à Devices > Remote Access configuration . Créez unnew connection profileet définissez la méthode d'authentification surClient Certificate Only. Pour le serveur d'autorisation, sélectionnez celui qui a été créé dans les étapes précédentes.

?

Vérifiez l'Allow connection only if user exists in authorization databaseOption. Ce paramètre garantit que la connexion au RAVPN est terminée uniquement si l'autorisation est autorisée.

| Edit Connection Profile                                                                                                    | 0  |
|----------------------------------------------------------------------------------------------------|----|
| Connection Profile:* FTD_CertAuth                                                                                                  |    |
| Group Policy:* DfltGrpPolicy  +                                                                                                    |    |
| Client Address Assignment AAA Aliases                                                                                              |    |
| Authentication Authentication Method: Client Certificate Only  Enable multiple certificate authentication                          |    |
| <ul> <li>Map username from client certificate</li> <li>Map specific field</li> </ul>                                               |    |
| Primary Field:   Secondary Field:     CN (Common Name) <ul> <li>OU (Organisational Unit)</li> <li> <ul> <li> </li> </ul></li></ul> |    |
| O Use entire DN (Distinguished Name) as username                                                                                   |    |
| Authorization Authorization Server: ISE_Authorization (RADIUS)  Allow connection only if user exists in authorization database     |    |
| Accounting                                                                                                    |    |
| Cancel Sav                                                                                                    | /e |

Mapper le nom d'utilisateur du certificat client fait référence aux informations obtenues à partir du certificat pour identifier l'utilisateur. Dans cet exemple, vous conservez la configuration par défaut, mais elle peut être modifiée en fonction des informations utilisées pour identifier les utilisateurs.

Cliquez sur save.

d. Accédez à Advanced > Group Policies. Cliquez Add (+) sur l'icône à droite.

| Firewall Management<br>Devices / VPN / Edit Advance | nt Center Oven            | view Analysis            | Policies          | Devices           | Objects        | Integration           |                                                            | Deploy          | ۹   | 6 | ₽ | 🔞 admin 🖲 🔐      | SECURE       |
|-----------------------------------------------------|---------------------------|--------------------------|-------------------|-------------------|----------------|-----------------------|------------------------------------------------------------|-----------------|-----|---|---|------------------|--------------|
| FTD_PolicyVPN                                       |                           |                          |                   |                   |                |                       |                                                            |                 |     |   |   |                  | Cancel       |
| Enter Description                                   |                           |                          |                   |                   |                |                       |                                                            |                 |     |   |   |                  |              |
|                                                     |                           |                          |                   |                   |                |                       |                                                            |                 |     |   |   | Policy Assi      | gnments (1)  |
| Connection Profile Access Inte                      | erfaces Advanced          |                          |                   |                   |                |                       |                                                            | Local Realm: N  | one |   |   | Dynamic Access F | Policy: None |
| AnyConnect Client Images                            | Group Policies            |                          |                   |                   |                |                       |                                                            |                 |     |   |   |                  |              |
| Address Assignment Policy                           | Group policy can be assig | ned to VPN user throu    | igh connection (  | profile or by RAI | DIUS server du | ring authentication.  |                                                            |                 |     |   |   |                  |              |
| Certificate Maps                                    | Following are the group p | olicies that are associa | ated with this Re | mote Access V     | PN configurati | on. Add a group polic | y if it is required to be assigned by RADIUS server during | authentication. |     |   |   |                  |              |
| Group Policies                                      |                           |                          |                   |                   |                |                       |                                                            |                 |     |   |   |                  | +            |
| LDAP Attribute Mapping                              | Name                      |                          | Pro               | tocol             |                |                       | DNS Servers                                                | VPN Filter      |     |   |   |                  |              |
| Load Balancing                                      | DfltGrpPolicy             |                          | SSL               | "IKEV2            |                |                       |                                                            |                 |     |   |   |                  | /            |
| V IPsec                                             | Marketing Group           |                          | 55                | IKEV2             |                |                       |                                                            |                 |     |   |   |                  | 1 =          |
| Crypto Maps                                         | mancer@_croop             |                          | 004               | .,                |                |                       |                                                            |                 |     |   |   |                  |              |
| IKE POIICY                                          | IT_Group                  |                          | SSI               | .,IKEV2           |                |                       |                                                            |                 |     |   |   |                  | 1            |
| Parameters                                          |                           |                          |                   |                   |                |                       |                                                            |                 |     |   |   |                  |              |
|                                                     |                           |                          |                   |                   |                |                       |                                                            |                 |     |   |   |                  |              |

e. Créez le group policies. Chaque stratégie de groupe est configurée en fonction des groupes de l'organisation et des réseaux auxquels chaque groupe peut accéder.

| Group Policy                                                                                                 | 0                     |
|----------------------------------------------------------------------------------------------------|-----------------------|
| Available Group Policy C +<br>Q Search<br>DfltGrpPolicy<br>FTD1_GPCertAuth<br>FTD1_GPISE<br>FTD1_GPLocalFull | Selected Group Policy |
|                                                                                                    | Cancel OK             |

f. Dans la stratégie de groupe, effectuez les configurations spécifiques à chaque groupe. Un message de bannière peut être ajouté pour s'afficher après une connexion réussie.

# Add Group Policy

| Name:*          |                                                                                                    |
|-----------------|----------------------------------------------------------------------------------------------------|
| IT_Group        |                                                                                                    |
| Description:    |                                                                                                    |
| General AnyCon  | nect Advanced                                                                                                    |
| VPN Protocols   | Banner:<br>Maximum total size: 3999, Maximum characters in a line : 497.<br>In case of a line spanning more than 497 characters, split the line into multiple lines. |
| Banner          | ** Only plain text is supported (symbols '<' and '>' are not allowed)                                                                                                |
| DNS/WINS        | IT Group                                                                                                    |
| Split Tunneling |                                                                                                    |
|                 |                                                                                                    |
|                 |                                                                                                    |
|                 |                                                                                                    |
|                 |                                                                                                    |
|                 |                                                                                                    |
|                 |                                                                                                    |
|                 | 1                                                                                                    |
|                 |                                                                                                    |
|                 |                                                                                                    |
|                 |                                                                                                    |
|                 |                                                                                                    |
|                 | Cancer Save                                                                                                    |

g. Sélectionnez le group policies côté gauche et cliquez surAddpour les déplacer vers le côté droit. Indique les stratégies de groupe utilisées dans la configuration.

# **Group Policy**

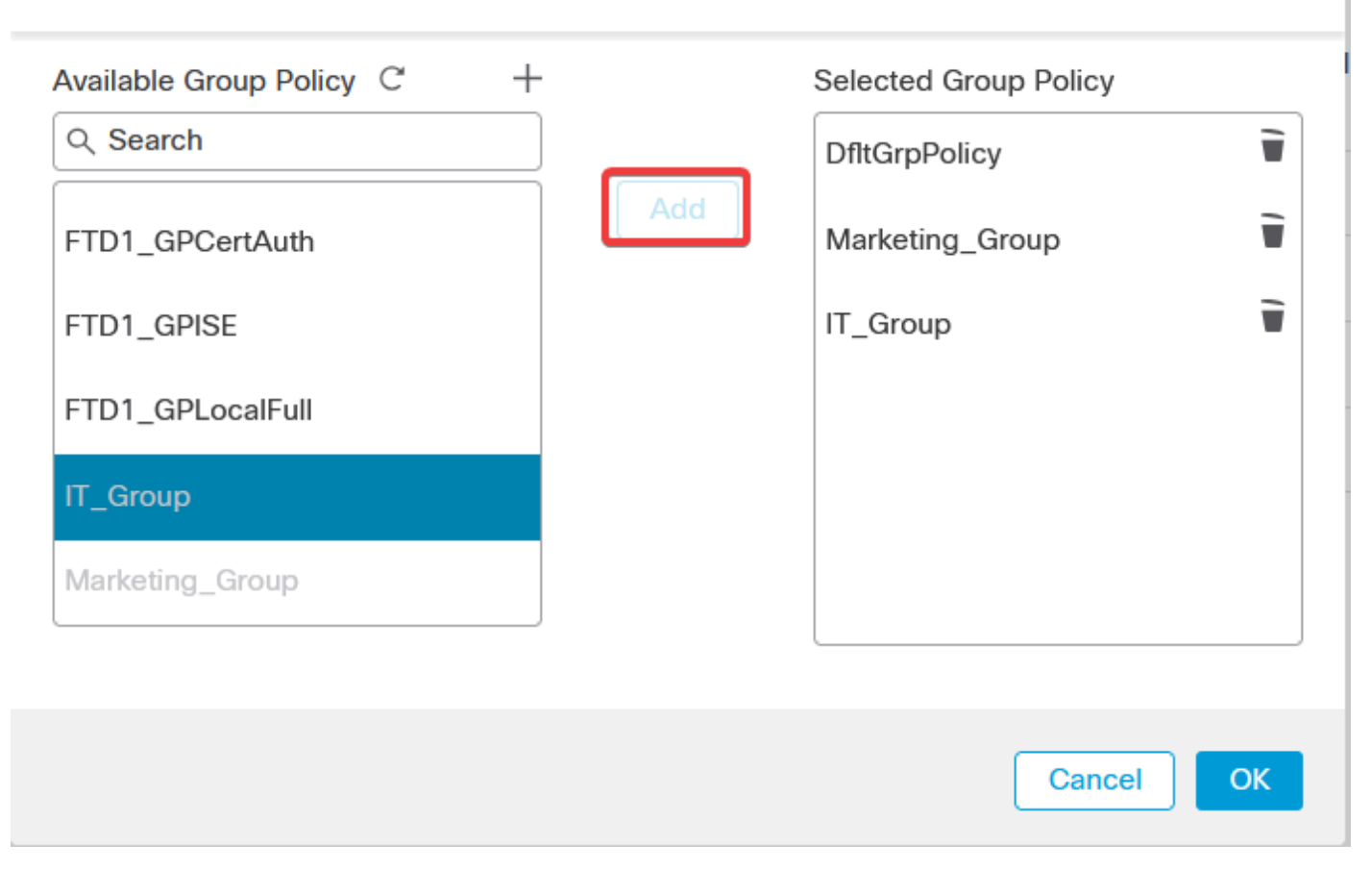

0

e. Déployez les modifications.

Étape 3 : configurez ISE

Étape 3.1 : Créer des utilisateurs, des groupes et un profil d'authentification de certificat

a. Connectez-vous au serveur ISE et accédez à Administration > Network Resources > Network Devices.

| Cisco ISE                                                                                                    |                                                                                                    |            |                                                                                                    |                                                                 |                                                                                     |  |
|----------------------------------------------------------------------------------------------------|----------------------------------------------------------------------------------------------------|------------|----------------------------------------------------------------------------------------------------|-----------------------------------------------------------------|-------------------------------------------------------------------------------------|--|
| Dashboard                                                                                                    | Context Visibility                                                                                                    | Operations | Policy                                                                                                    | Administration                                                  | Work Centers                                                                        |  |
| Recent Pages                                                                                                    | System                                                                                                    |            | Network Resour                                                                                                    |                                                                 | nyGrid Services                                                                     |  |
| Live Logs<br>Users<br>Policy Sets<br>External Identity Sources<br>Certificate Provisioning<br>Authorization Profiles | Deployment<br>Licensing<br>Certificates<br>Logging<br>Maintenance<br>Upgrade<br>Health Checks<br>Backup & Restore<br>Artmin Access |            | Network Devic<br>Network Devic<br>Network Devic<br>External RADIU<br>RADIUS Serve<br>NAC Managers<br>External MDM<br>Location Servi | es<br>e Groups<br>le Profiles<br>JS Servers<br>r Sequences<br>s | Summary<br>Client Management<br>Diagnostics<br>Settings<br>Feed Service<br>Profiler |  |
|                                                                                                    | Settings                                                                                                    |            | Device Device N                                                                                                    |                                                                 | Threat Centric NAC                                                                  |  |
|                                                                                                    | Identity Management                                                                                                    |            | Blocked List<br>BYOD                                                                                                    |                                                                 | Third Party Vendors                                                                 |  |
|                                                                                                    | Groups                                                                                                    |            | Client Provisio                                                                                                    | visioning<br>nina                                               |                                                                                     |  |
|                                                                                                    | External Identity Sources                                                                                                    |            | Mobile Device                                                                                                    | Management                                                      |                                                                                     |  |
|                                                                                                    |                                                                                                    |            | My Devices                                                                                                    |                                                                 |                                                                                     |  |
| Shortcuts                                                                                                    | Settings                                                                                                    |            |                                                                                                    |                                                                 |                                                                                     |  |
| Ctrl + 1 - Expand menu                                                                                               |                                                                                                    |            | Settings                                                                                                    |                                                                 |                                                                                     |  |
| esc) - Collapse menu<br>Make a wish                                                                                  |                                                                                                    |            |                                                                                                    |                                                                 |                                                                                     |  |

b. Cliquez Add pour configurer le pare-feu en tant que client AAA.

| Net    | work  | Devices   |                                                                                                    |                |                  |             |
|--------|-------|-----------|----------------------------------------------------------------------------------------------------|----------------|------------------|-------------|
| 🖉 Edit | + Add | Duplicate | الله السوري المعامل المعامل المحافظ المحافظ المحافظ المحافظ المحافظ المحافظ المحافظ المحافظ المحافظ المحافظ الم | A Generate PAC | 🗊 Delete 🖂       |             |
|        | Name  | ∧ IP/Mask | Profile Name                                                                                                    | Location       | Туре             | Description |
|        | FTD   |           | 🗰 Cisco  i                                                                                                    | All Locations  | All Device Types |             |

c. Entrez les champs Nom du périphérique réseau et Adresse IP, puis cochez la RADIUS Authentication settings case et ajoutez la valeur shared Secret. Cette valeur doit être la même que celle qui a été utilisée lors de la création de l'objet Serveur RADIUS sur FMC. Cliquez sursave.

| Network Devices List | > FTD  |
|----------------------|--------|
| Network Device       | es     |
|                      |        |
| Name                 | FTD    |
| Description          |        |
|                      |        |
| IP Address           | / 32 🔅 |

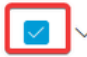

RADIUS Authentication Settings

**RADIUS UDP Settings** 

| Protocol      | RADIUS          |      |
|---------------|-----------------|------|
| Shared Secret | •••••           | Show |
| Use Second    | Shared Secret 🕕 |      |

d. Accédez àAdministration > Identity Management > Groups.

| Cisco ISE                                                                                  | Q What page are you looking                                                                                                    | for?       |                                                                                                    |                                                        |                                                                                     |   |
|--------------------------------------------------------------------------------------------|----------------------------------------------------------------------------------------------------|------------|----------------------------------------------------------------------------------------------------|--------------------------------------------------------|-------------------------------------------------------------------------------------|---|
| Dashboard                                                                                  | Context Visibility                                                                                                    | Operations | Policy                                                                                                    | Administration                                         | Work Centers                                                                        |   |
| Recent Pages                                                                               | System                                                                                                    |            | Network Resour                                                                                                    | ces                                                    | pxGrid Services                                                                     |   |
| Live Logs<br>Users<br>Policy Sets<br>External Identity Sources<br>Certificate Provisioning | Deployment<br>Licensing<br>Certificates<br>Logging<br>Maintenance<br>Upgrade<br>Health Checks<br>Backup & Restore<br>Admin & Access |            | Network Devic<br>Network Devic<br>Network Devic<br>External RADIU<br>RADIUS Server<br>NAC Managers<br>External MDM<br>Location Servic | es<br>e Groups<br>e Profiles<br>S Servers<br>Sequences | Summary<br>Client Management<br>Diagnostics<br>Settings<br>Feed Service<br>Profiler |   |
|                                                                                            | Settings                                                                                                    |            | Device Portal Ma                                                                                                    | inagement                                              | Threat Centric NAC                                                                  |   |
| Shortcuts                                                                                  | Identity Management<br>Identities<br>Groups<br>External Identity Sources<br>Identity Source Sequences<br>Settings                   |            | Blocked List<br>BYOD<br>Certificate Prov<br>Client Provision<br>Mobile Device<br>My Devices<br>Custom Portal                          | Visioning<br>Iing<br>Management<br>Files               | Third Party Vendors                                                                 |   |
| Ctrl + [7] - Expand menu<br>esc - Collapse menu                                            |                                                                                                    |            | Settings                                                                                                    |                                                        |                                                                                     | 6 |

e. Cliquez surUser Identity Groups, puis sur Add.

Entrez le nomdu groupe et cliquez sur<sub>Submit</sub>.

| Identity Groups          | User Identity Groups |
|--------------------------|----------------------|
| < 🖼 💩                    |                      |
| > 🗅 User Identity Groups | Name                 |
|                          | Group X              |
|                          | 🗌 🏄 IT Group         |
|                          | Marketing Group      |
|                          |                      |

#### User Identity Groups > New User Identity Group

| Identity Gr | oup      |   |     |       |        |
|-------------|----------|---|-----|-------|--------|
| * Name      | IT_Group |   |     |       |        |
| Description |          | • | li. |       |        |
|             |          |   |     |       |        |
|             |          |   |     | Submi | Cancel |
|             |          |   |     |       |        |
|             |          |   |     |       |        |

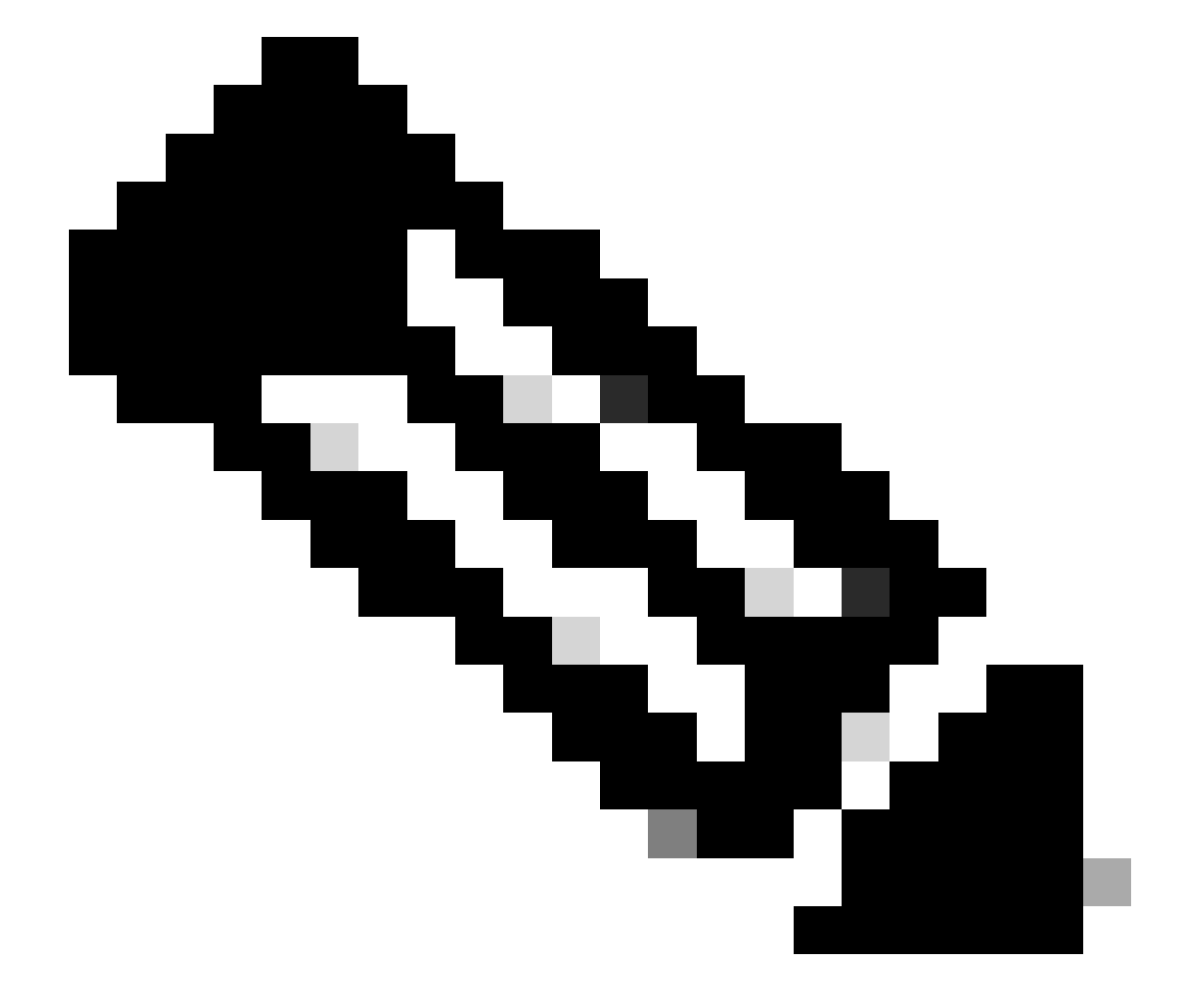

Remarque : répétez cette procédure pour créer autant de groupes que nécessaire.

d. Accédez à Administration > Identity Management > Identities.

| Cisco ISE                                                      | Q What page are you looking                                                                                       | i for?     | _                                                                                                    |                                                                       |                                    |                                                                                    | _ |   |
|----------------------------------------------------------------|----------------------------------------------------------------------------------------------------|------------|----------------------------------------------------------------------------------------------------|-----------------------------------------------------------------------|------------------------------------|------------------------------------------------------------------------------------|---|---|
| Dashboard                                                      | Context Visibility                                                                                                | Operations | Policy                                                                                                    | Administration                                                        | Work C                             | enters                                                                             |   |   |
| Recent Pages                                                   | System                                                                                                    |            | Network Resour                                                                                                    | ces                                                                   | pxG                                | rid Services                                                                       |   |   |
| Groups<br>Network Devices<br>Live Logs<br>Users<br>Policy Sets | Deployment<br>Licensing<br>Certificates<br>Logging<br>Maintenance<br>Upgrade<br>Health Checks<br>Backup & Restore |            | Network Devic<br>Network Devic<br>Network Devic<br>External RADIU<br>RADIUS Server<br>NAC Managers<br>External MDM<br>Location Servi | es<br>e Groups<br>e Profiles<br>JS Servers<br>: Sequences<br>:<br>ces | Su<br>Cl<br>Di<br>Su<br>Feed<br>Pr | ummary<br>lient Management<br>lagnostics<br>ettings<br><b>d Service</b><br>rofiler |   |   |
|                                                                | Settings                                                                                                    |            | Device Portal Ma                                                                                                    | anagement                                                             | Thre                               | eat Centric NAC                                                                    |   |   |
|                                                                | Identity Management<br>Identities<br>Groups<br>External Identity Sources<br>Identity Source Sequences             |            | Blocked List<br>BYOD<br>Certificate Pro<br>Client Provisio<br>Mobile Device<br>My Devices                                            | visioning<br>ning<br>Management                                       |                                    | hird Party Vendors                                                                 |   |   |
| Shortcuts                                                      | Settings                                                                                                    |            | Custom Portal<br>Settings                                                                                                    | Files                                                                 |                                    |                                                                                    |   |   |
| Ctrl + /] - Expand menu                                        |                                                                                                    |            |                                                                                                    |                                                                       |                                    |                                                                                    |   | 6 |

e. Cliquez surAddafin de créer un nouvel utilisateur dans la base de données locale du serveur.

Saisissez les Username et Login Password. Accédez ensuite à la fin de cette page et sélectionnez l'User Group.

Cliquez sur Save.

## Network Access Users

| 0 Edit | + Add   | 🛞 Change Status 🗸 🕁 Import 🔥 Export 🗸 🎁 Delete 🗸 🃋 Duplicate |               |            |           |               |                    |       |  |
|--------|---------|--------------------------------------------------------------|---------------|------------|-----------|---------------|--------------------|-------|--|
|        | Status  | Username                                                     | ∧ Description | First Name | Last Name | Email Address | User Identity Grou | Admin |  |
|        | Enabled | 9 user1                                                      |               |            |           |               | IT Group           |       |  |
|        | Enabled | 9 user2                                                      |               |            |           |               | Marketing Group    |       |  |

#### ✓ Network Access User

| * Username user1                |                   |                       |
|---------------------------------|-------------------|-----------------------|
| Status Enabled V                |                   |                       |
| Email                           |                   |                       |
| ✓ Passwords                     |                   |                       |
| Password Type: Internal Users 🗸 |                   |                       |
| Password                        | Re-Enter Password |                       |
| * Login Password                | ••••••            | Generate Password (i) |
| Enable Password                 |                   | Generate Password (i) |
|                                 |                   |                       |
| v User Groups                   |                   |                       |
|                                 |                   |                       |

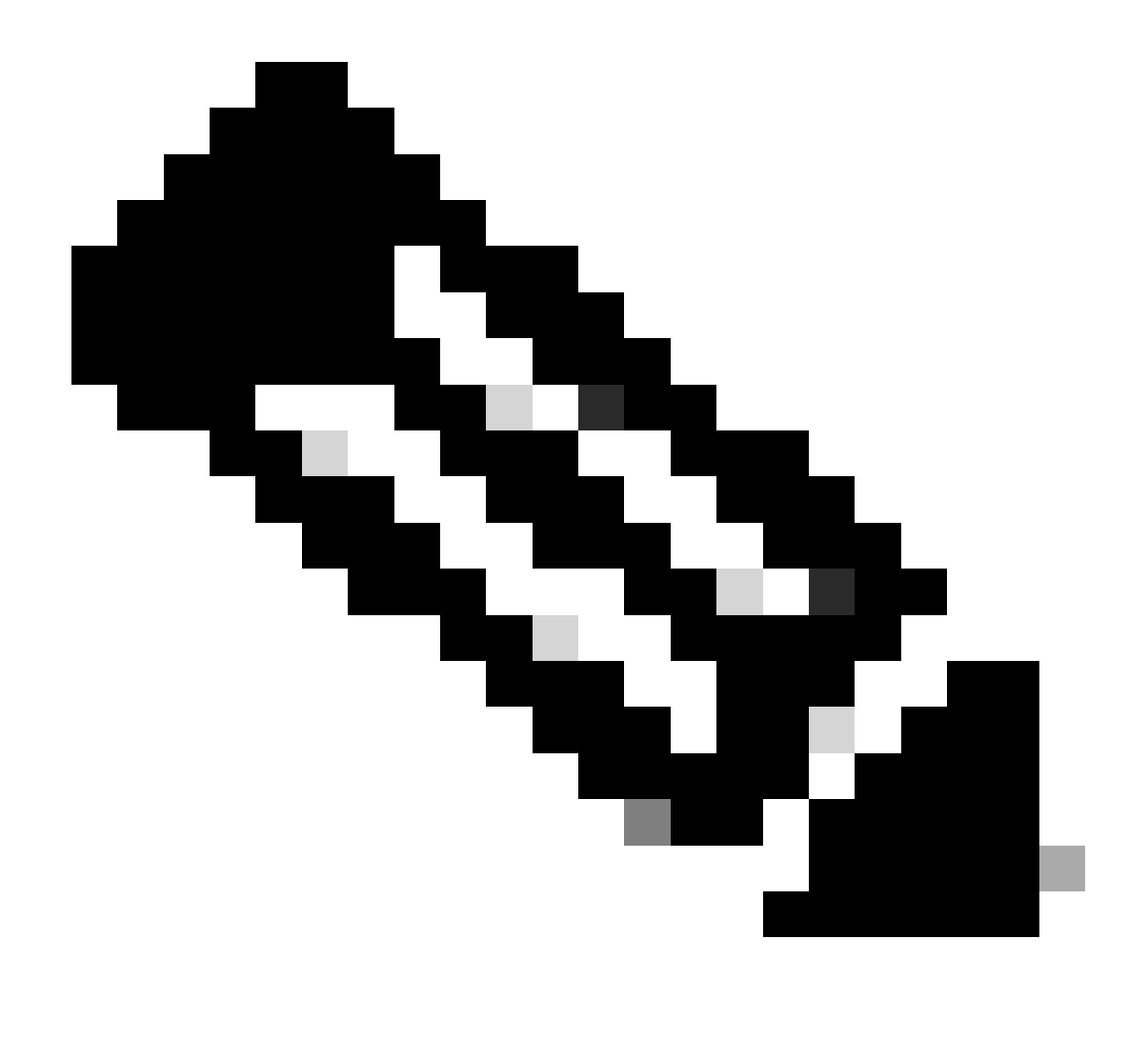

Remarque : il est nécessaire de configurer un nom d'utilisateur et un mot de passe pour créer des utilisateurs internes. Bien que cela ne soit pas nécessaire pour l'authentification RAVPN, qui est effectuée à l'aide de certificats, ces utilisateurs peuvent être utilisés pour d'autres services internes qui ne nécessitent pas de mot de passe. Par conséquent, veillez à utiliser un mot de passe fort.

f. Accédez à Administration > Identity Management > External Identify Sources.

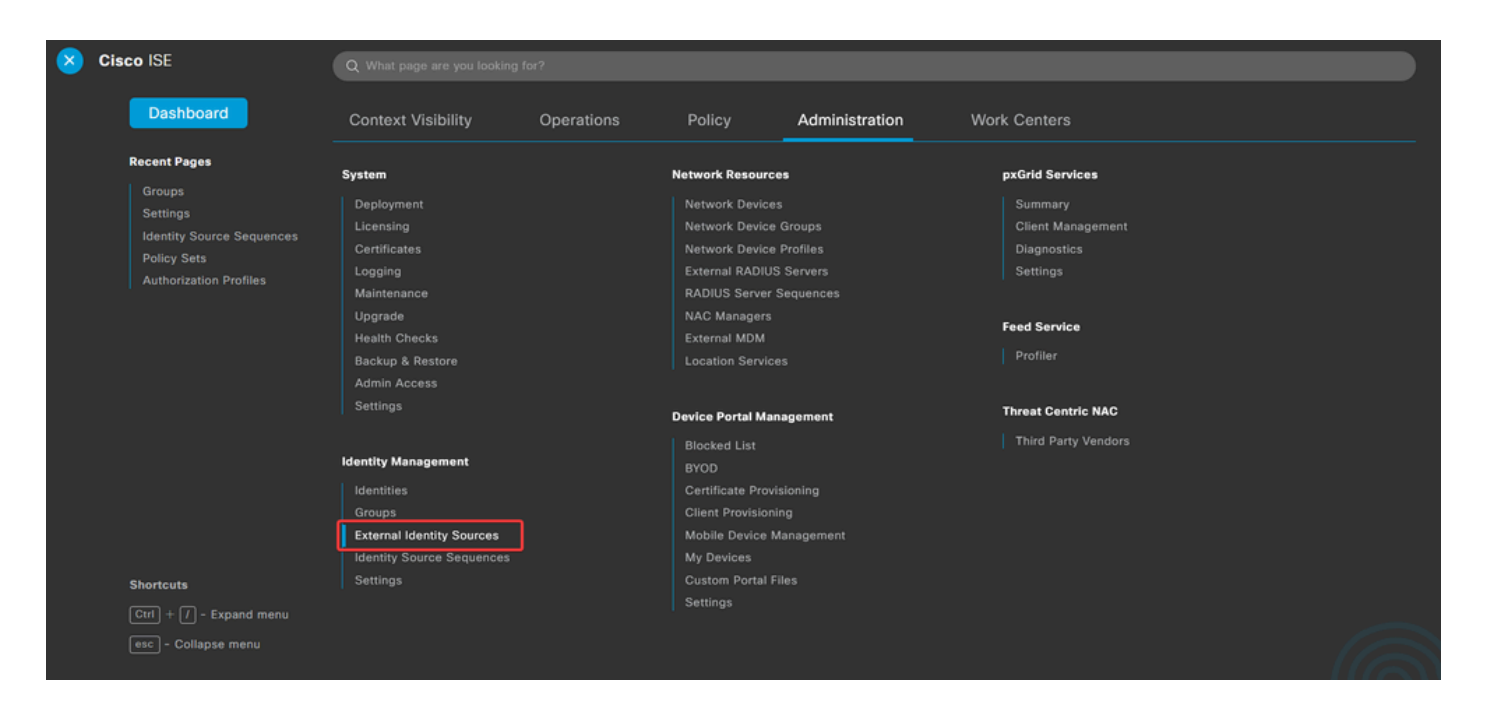

g. Cliquez surAddpour créer un Certificate Authentication Profile.

Le profil d'authentification de certificat spécifie comment les certificats clients sont validés, y compris les champs du certificat qui peuvent être vérifiés (Autre nom de l'objet, Nom commun, etc.).

| External Identity Sources                               | Certificate Authentication Profile                     |
|---------------------------------------------------------|--------------------------------------------------------|
| Certificate Authentication Profile     Active Directory | C Edit + Add Duplicate                                 |
|                                                         | Name         ^         Description                     |
| C ODBC                                                  | Certificate_Profile Certificate Authorization Profile. |
| RADIUS Token                                            |                                                        |
| E RSA SecurID                                           |                                                        |
| SAML Id Providers                                       |                                                        |
| 🗂 Social Login                                          |                                                        |

Certificate Authentication Profiles List > Certificate\_Profile

#### **Certificate Authentication Profile**

| * Name                                                               | Certificate_Profile                                                                                             |
|----------------------------------------------------------------------|----------------------------------------------------------------------------------------------------|
| Description                                                          | Certificate Authorization Profile.                                                                              |
| Identity Store                                                       | [not applicable] V                                                                                              |
| Use Identity From                                                    | O Certificate Attribute Subject - Common Name ✓ (i)                                                             |
|                                                                      | Any Subject or Alternative Name Attributes in the Certificate (for Active Directory Only) (                     |
| Match Client Certificate Against<br>Certificate In Identity Store () | <ul> <li>Never</li> <li>Only to resolve identity ambiguity</li> <li>Always perform binary comparison</li> </ul> |

#### Étape 3.2 : Configuration de la stratégie d'authentification

La stratégie d'authentification est utilisée pour authentifier que la demande provient du pare-feu et du profil de connexion spécifique.

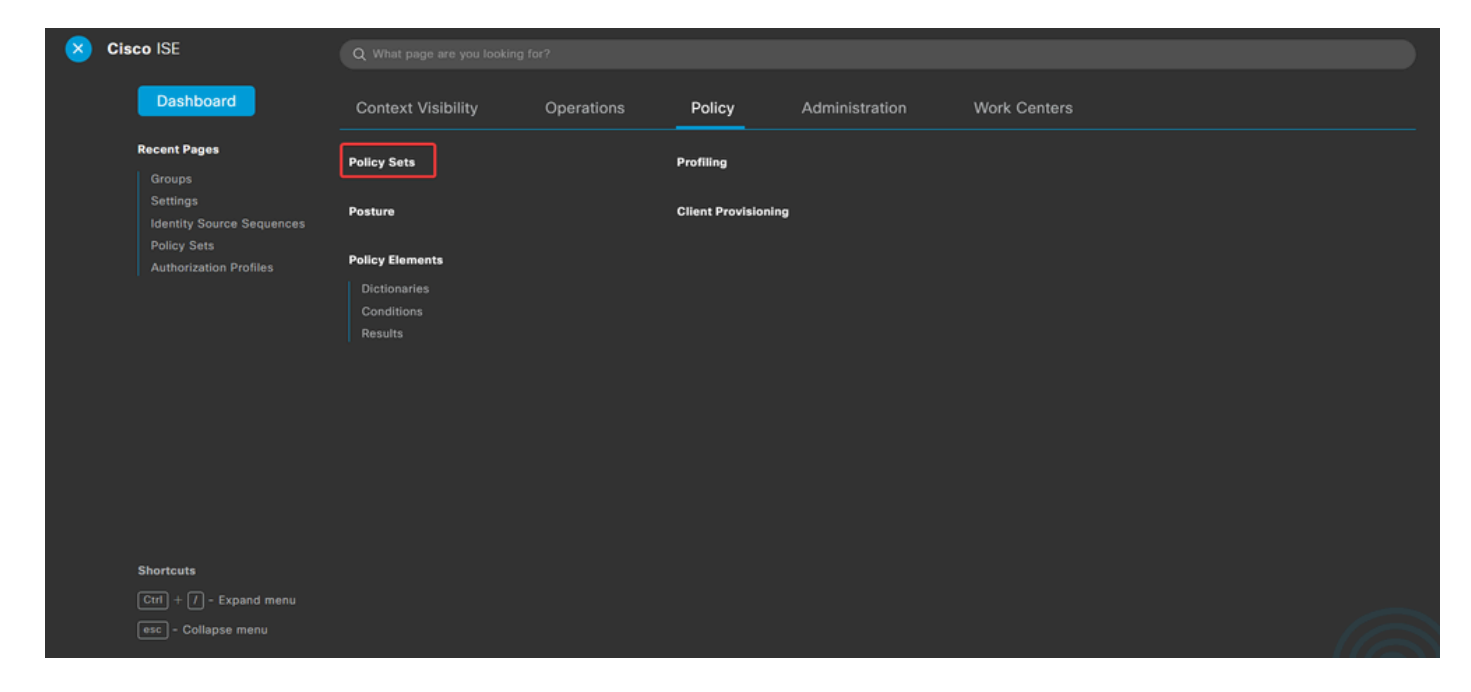

a. Accédez à Policy > Policy Sets.

Sélectionnez la stratégie d'autorisation par défaut en cliquant sur la flèche à droite de l'écran :

| Policy Sets |                 |                    |            | Reset Po                         | licyset Hitco | unts    | Save |
|-------------|-----------------|--------------------|------------|----------------------------------|---------------|---------|------|
| 🕂 Status    | Policy Set Name | Description        | Conditions | Allowed Protocols / Server Seque | nce Hits      | Actions | View |
| Q Search    |                 |                    |            |                                  |               |         |      |
|             |                 |                    | +          |                                  |               |         |      |
| ٥           | Default         | Default policy set |            | Default Network Access 🛛 🚿       | + 23          | ŵ       | >    |
|             |                 |                    |            |                                  |               |         |      |
|             |                 |                    |            |                                  | Reset         |         | Save |

b. Cliquez sur la flèche du menu déroulant en regard de pourAuthentication Policyla développer. Cliquez ensuite sur l'add (+)icône afin d'ajouter une nouvelle règle.

| $\sim$ Authentication Policy (2) |            |  |     |      |         |
|----------------------------------|------------|--|-----|------|---------|
| General Status Rule Name         | Conditions |  | Use | Hits | Actions |
| Q Search                         |            |  |     |      |         |

Entrez le nom de la règle et sélectionnez l'icôneadd (+) dans la colonne Conditions.

| ✓ Authentication | V Authentication Policy (2) |            |   |                                 |              |  |  |  |  |
|------------------|-----------------------------|------------|---|---------------------------------|--------------|--|--|--|--|
| 🕂 Status         | Rule Name                   | Conditions |   | Use                             | Hits Actions |  |  |  |  |
| Q Searc          | h                           |            |   |                                 |              |  |  |  |  |
| ≣ ⊘              | RAVPN_CertUsers             |            | + | Internal Users ( )<br>> Options | ţĝ}          |  |  |  |  |

c. Cliquez sur la zone de texte Éditeur d'attributs et cliquez sur l'NAS-IP-Addressicône. Saisissez l'adresse IP du pare-feu.

| Conditions Studio                            |                                  | <b>@</b> × |
|----------------------------------------------|----------------------------------|------------|
| Library                                      | Editor                           | -          |
| Search by Name                               | Click to add an attribute        | $\otimes$  |
|                                              | Select attribute for condition × |            |
| Catalyst_Switch_Local_Web_Aut<br>hentication | <ul> <li>♥ □ ●</li></ul>         |            |
| EAP-MSCHAPv2                                 | Dictionary Attribute ID Info     |            |
| EAP-TLS                                      | All Dictionaries V nas X ID      | 2          |
| E MAC_in_SAN                                 | ▼ Radius NAS-IP-Address 4 ()     |            |

d. Cliquez sur New , puis ajoutez l'autre attribut<sub>Tunnel-Group-name</sub>. Entrez le nom<sub>Connection</sub> Profileconfiguré sur le FMC.

### **Conditions Studio**

Catalyst\_Switch\_Local\_Web\_Aut hentication

#### Library

Search by Name

EAP-MSCHAPv2

EAP-TLS

E MAC\_in\_SAN

#### Editor $^{\otimes}$ Radius·NAS-IP-Address ♥ ☞ □ ▲ @ 및 및 중 ♡ ዸ ፳ 0 1 0 1 0 1 0 1 0 0 Equals 🗸 8 Click to add an attribute Α... Select attribute for condition × 0 0 1 ø -8 P P . P <u></u> Dictionary Attribute ID Info All Dictionaries 🗸 tunnel-group-name × Cisco-VPN3000 CVPN3000/ASA/PIX7x-Tunnel-Group-Name 146 ь

### Conditions Studio

: E Switch\_Web\_Authentication

: Switch\_Local\_Web\_Authenticatio

| Library                                      | Editor                            |                             |
|----------------------------------------------|-----------------------------------|-----------------------------|
| Search by Name                               | Radius·NAS-IP-Address<br>Equals V | ⊗ <sup>⊗</sup><br>address   |
| Catalyst_Switch_Local_Web_Aut<br>hentication | Cisco-VPN3000·CVPN3000            | Ø/ASA/PIX7x-Tunnel-Group-Na |
| EAP-MSCHAPv2                                 | A v bs Equals v FTDLC             | CertAuth                    |
| EAP-TLS                                      |                                   |                             |
| E MAC_in_SAN                                 | + NEW                             | AND OR                      |
| Switch_Local_Web_Authenticatio               | Set to 'Is not'                   | Duplicate Save              |

e. Dans la colonne Utiliser, sélectionnez le Certificate Authentication Profile qui a été créé. Ce faisant, il spécifie les informations définies dans le profil qui est utilisé pour identifier les utilisateurs.

| $\sim$ Authentication Policy (2) |        |                 |     |                |                                   |      |         |
|----------------------------------|--------|-----------------|-----|----------------|-----------------------------------|------|---------|
| Ð                                | Status | Rule Name       | Con | ditions        | Use                               | Hits | Actions |
| 0                                | Search |                 |     |                |                                   |      |         |
|                                  | 0      | RAVPN_CertUsers |     | VerifyCertAuth | Certificate_Profile ( ) > Options | 7    | ŝ       |

Cliquez sursave.

Étape 3.3 : Configuration de la stratégie d'autorisation

0 ×

0 × a. Cliquez sur la flèche du menu déroulant en regard de pourAuthorization Policyla développer. Cliquez ensuite sur l'add (+)icône afin d'ajouter une nouvelle règle.

| $\sim$ Authorization Policy (13) |            |          |                 |      |         |
|----------------------------------|------------|----------|-----------------|------|---------|
|                                  |            | Results  |                 |      |         |
| 🕀 Status Rule Name               | Conditions | Profiles | Security Groups | Hits | Actions |
| Q Search                         |            |          |                 |      |         |

Entrez le nom de la règle et sélectionnez l'add (+)icône dans la colonne Conditions.

| $\lor$ Authorization Policy (13) |            |   |                           |                           |      |           |
|----------------------------------|------------|---|---------------------------|---------------------------|------|-----------|
|                                  |            |   | Results                   |                           |      |           |
| (+) Status Rule Name             | Conditions |   | Profiles                  | Security Groups           | Hits | Actions   |
| Q Search                         |            |   |                           |                           |      |           |
| IT_Group_Policy                  |            | + | Select from list $\sim$ + | Select from list $\vee$ + |      | <u>ئې</u> |

b. Cliquez sur la zone de texte Éditeur d'attributs et cliquez sur l'Identity groupicône. Sélectionnez l'Identity group - Nameattribut.

| Conditions Studio              |        |                                |                    |       |              |
|--------------------------------|--------|--------------------------------|--------------------|-------|--------------|
| Library                        | Editor |                                |                    |       |              |
| Search by Name                 |        | E IT_Group                     |                    |       | $^{\otimes}$ |
|                                |        | InternalUser-IdentityG         | roup               |       | $\otimes$    |
| BYOD_is_Registered             |        | Select attribute for condition | n                  |       | ×            |
| Catalyst_Switch_Local_Web_Aut  | A 🗸    |                                |                    | . O 1 | ଧି ବ୍        |
| : F Compliance_Unknown_Devices |        | Dictionary                     | Attribute          | ID I  | nfo          |
| : E Compliant_Devices          |        | All Dictionaries               | Attribute          | ID    |              |
| EAP-MSCHAPv2                   |        | A CWA                          | CWA_ExternalGroups |       | 0            |
| II FAP-TIS                     |        | IdentityGroup                  | Description        |       | U            |
|                                |        | a identityGroup                | IdentityGroup      |       | 0            |
| Guest_Flow                     |        | Internatuser                   | PassivalD, Groups  |       | 0            |
| : E IT_Group                   |        | A PassiveiD                    | PassiveID_Groups   |       | U            |

Sélectionnez<sub>Equals</sub>l'opérateur, puis cliquez sur la flèche de menu déroulant pour afficher les options disponibles et sélectionnez User Identity Groups:

.

## **Conditions Studio**

| Library                       |                                           | Editor     |                                                                                   |            |                                      |                                                              |              |
|-------------------------------|-------------------------------------------|------------|-----------------------------------------------------------------------------------|------------|--------------------------------------|--------------------------------------------------------------|--------------|
| Search by Name                |                                           |            | IT_Group                                                                          |            |                                      |                                                              |              |
|                               | بے الے الے الے الے الے الے الے الے الے ال |            |                                                                                   | InternalUs | ser·ldent                            | ityGroup                                                     | 8            |
| BYOD_is_Registered            | 0                                         |            | ų                                                                                 | Equals     | ~                                    | Choose from list or type                                     | ~ III        |
| Catalyst_Switch_Local_Web_Aut | 0                                         | <u>A</u> ~ |                                                                                   |            |                                      | User Identity Groups:GuestType_SocialLog                     | in (default) |
|                               | _                                         |            |                                                                                   |            |                                      | <ul> <li>User Identity Groups:GuestType_Weekly (d</li> </ul> | efault)      |
| Compliance_Unknown_Devices    |                                           |            | +                                                                                 |            |                                      | User Identity Groups:IT Group                                |              |
| Compliant_Devices             | 0                                         |            | Set to 'ls not'<br>User Identity Groups:Marketing<br>User Identity Groups:OWN_ACC |            | User Identity Groups:Marketing Group |                                                              |              |
| EAP-MSCHAPv2                  | 0                                         |            |                                                                                   |            |                                      | User Identity Groups:OWN_ACCOUNTS (default)                  |              |

c. Dans la colonne Profils, cliquez sur l'add (+) icône et choisissez Create a New Authorization Profile.

| ∨ Aut                     | horization | Policy (13)                 |     |          |                                                                 |                                                              |                           |   |     |      |
|---------------------------|------------|-----------------------------|-----|----------|-----------------------------------------------------------------|--------------------------------------------------------------|---------------------------|---|-----|------|
|                           |            |                             |     | Results  |                                                                 |                                                              |                           |   |     |      |
| (+) Status Rule Name Conr |            | litions                     |     | Profiles | Security Groups                                                 | Hits                                                         | Actions                   |   |     |      |
|                           | ) Search   | 1                           |     |          |                                                                 |                                                              |                           |   |     |      |
|                           | ø          | IT_Group_Policy             | AND | =        | IT_Group                                                        | Select from list                                             | Select from list $\sim+$  |   | 贷   |      |
|                           |            |                             |     | 8        | InternalUser-IdentityGroup EQUALS User Identity Groups:IT Group | Create a New Authorization Profile                           |                           |   |     |      |
|                           | 0          | Wireless Black List Default | AND | =        | Wireless_Access                                                 | DISCRIPTICAL MILEIESS_MC                                     | Select from list $\vee$ + | 0 | {ô} |      |
|                           |            |                             |     |          | 8                                                               | IdentityGroup-Name EQUALS Endpoint Identity Groups:Blacklist |                           |   |     | ~~** |

### Saisissez le profil Name.

| * Name                    | IT_Group_Profile |
|---------------------------|------------------|
| Description               |                  |
|                           |                  |
|                           |                  |
| * Access Type             | ACCESS_ACCEPT ~  |
| Network Device Profile    | titis Cisco ∨⊕   |
| Service Template          |                  |
| Track Movement            |                  |
| Agentless Posture         |                  |
| Passive Identity Tracking |                  |
|                           |                  |

#### Authorization Profile

Accédez à Common Tasks et cochez ASA VPN. Tapez ensuite le group policy name, qui doit être identique à celui créé sur le FMC.

| ✓ Common Tasks   |          |   |
|------------------|----------|---|
| ASA VPN          | IT_Group | ~ |
| AVC Profile Name |          |   |
| UDN Lookup       |          |   |
|                  |          |   |

Les attributs suivants ont été attribués à chaque groupe :

| ` | <ul> <li>Attributes Details</li> </ul> |   |
|---|----------------------------------------|---|
|   | Access Type = ACCESS_ACCEPT            |   |
|   | Class = IT_Group                       |   |
|   |                                        | 4 |

Cliquez sur Save.

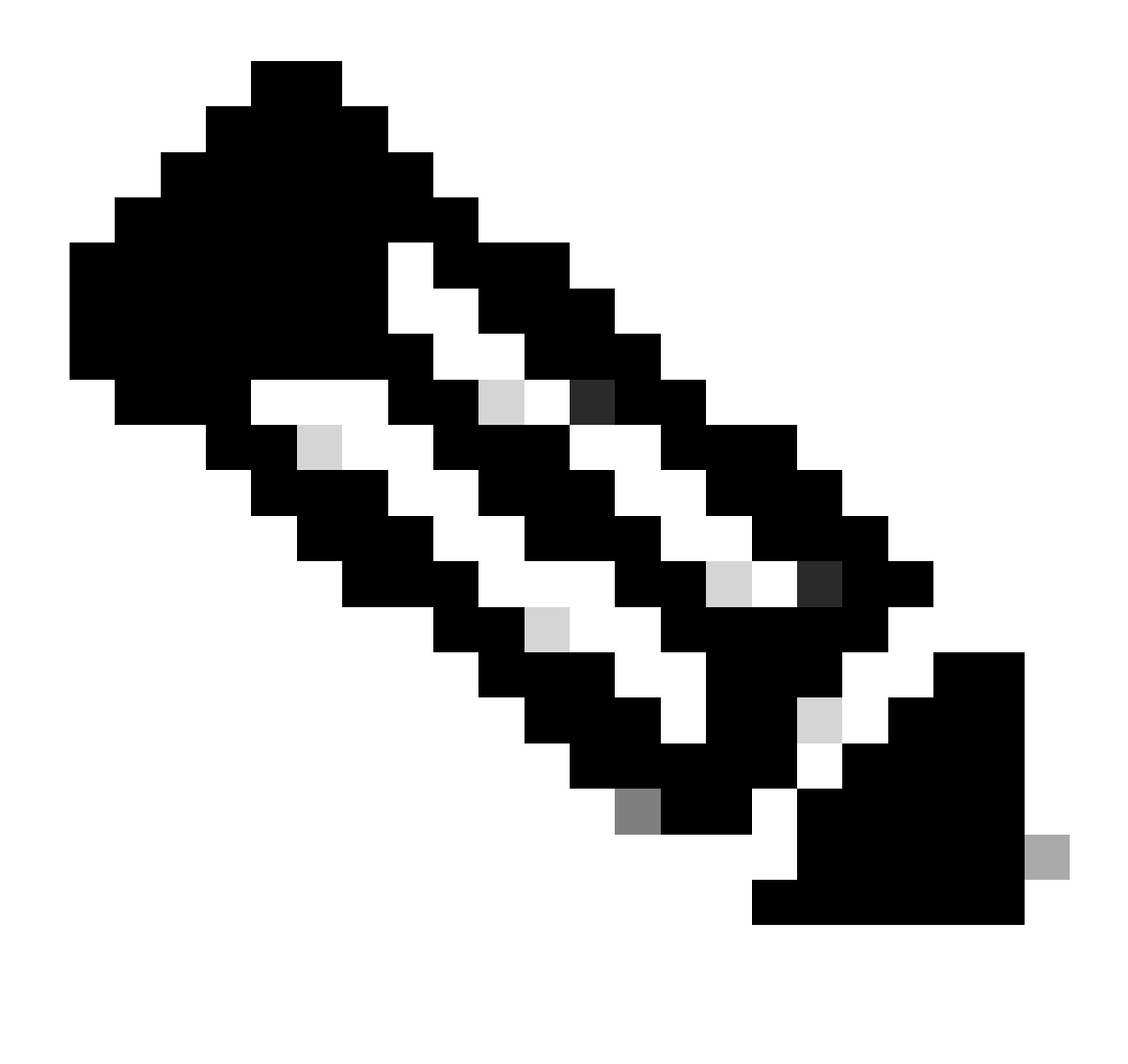

Remarque : répétez l'étape 3.3 : configurez la stratégie d'autorisation pour chaque groupe créé.

# Vérifier

1. Exécutez la commande<sub>show vpn-sessiondb</sub> anyconnectet vérifiez que l'utilisateur utilise la stratégie de groupe correcte.

<#root>

firepower#

show vpn-sessiondb anyconnect

Session Type : AnyConnect

Username : user1

Index : 64 Public IP Assigned IP : 192.168.55.2 : Protocol : AnyConnect-Parent : AnyConnect Premium License : AnyConnect-Parent: (1)none Encryption Hashing : AnyConnect-Parent: (1)none Bytes Tx : 15084 Bytes Rx : 99611 Group Policy : IT\_Group Tunnel Group : FTD\_CertAuth : 22:21:43 UTC Tue Oct 22 2024 Login Time : 3h:03m:50s Duration : 0h:41m:44s Inactivity VLAN Mapping : N/A VLAN : none Audt Sess ID : 96130a0f0004000067182577 Security Grp : none Tunnel Zone : 0 Username : User2 : 70 Index Assigned IP : 192.168.55.3 Public IP : : AnyConnect-Parent SSL-Tunnel DTLS-Tunnel Protocol License : AnyConnect Premium : AnyConnect-Parent: (1)none SSL-Tunnel: (1)AES-GCM-256 DTLS-Tunnel: (1)AES-GCM-256 Encryption : AnyConnect-Parent: (1)none SSL-Tunnel: (1)SHA384 DTLS-Tunnel: (1)SHA384 Hashing Bytes Tx : 15112 Bytes Rx : 19738 Group Policy : Marketing\_Group Tunnel Group : FTD\_CertAuth : 01:23:08 UTC Wed Oct 23 2024 Login Time Duration : 0h:02m:25s : 0h:00m:00s Inactivity VLAN Mapping : N/A VLAN : none Audt Sess ID : 96130a0f0004600067184ffc Security Grp : none Tunnel Zone : 0

```
firepower#
```

 Dans la stratégie de groupe, vous pouvez configurer un message de bannière qui s'affiche lorsque l'utilisateur se connecte correctement. Chaque bannière peut être utilisée pour identifier le groupe autorisé.

| Cisco AnvConnect |                                         |         |
|------------------|-----------------------------------------|---------|
|                  | Cisco AnyConnect Secure Mobility Client | – – ×   |
|                  | FTD1_CertAuth                           | Connect |

| Cisco AnyConnect |                                           |       |
|------------------|-------------------------------------------|-------|
| Marketing Group  |                                           |       |
|                  | Sisco AnyConnect Secure Mobility Client — | ×     |
|                  | VPN:<br>Please respond to banner.         | nect  |
|                  | <b>¢</b> (i)                              | cisco |

3. Dans les journaux en direct, vérifiez si la connexion utilise la stratégie d'autorisation appropriée. Cliquez sur<sub>Details</sub>et affichez le rapport d'authentification.

| Cisco ISE                              | Operations · RADIUS                                         |                               |                                         |                                                   |  |  |  |  |
|----------------------------------------|-------------------------------------------------------------|-------------------------------|-----------------------------------------|---------------------------------------------------|--|--|--|--|
| Live Logs Live Sessions                |                                                             |                               |                                         |                                                   |  |  |  |  |
| Misconfigured Supplicants 🕕            | Misconfigured Supplicants 🕕 Misconfigured Network Devices 🕕 |                               | Client Stopped Responding ①             | Repeat Counter ①                                  |  |  |  |  |
| 0                                      | 0                                                           | 0                             | 0                                       | 0                                                 |  |  |  |  |
| Ø Refresh                              | port Te 🗸                                                   |                               | Refresh Show<br>Never ~ Latest 10       | 00 rec v Within<br>Last 30 minu v<br>V Filter v @ |  |  |  |  |
| Time Status                            | Details Repea Identity                                      | Endpoint ID Endpoint Authenti | Authoriz Authoriz IP Address Network De | Device Port Identity G                            |  |  |  |  |
| Oct 25, 2024 08:38:03.6                | o user1                                                     | Windows1 Default              | Default >> IT_Group                     |                                                   |  |  |  |  |
| Oct 25, 2024 08:38:03.6                | ia user1                                                    | Windows1 Default              | Default >> IT_Group FTD                 | User Identity                                     |  |  |  |  |
| Last Updated: Fri Oct 25 2024 14:42:41 | GMT-0600 (GMT-06:00)                                        |                               |                                         | Records Shown: 2                                  |  |  |  |  |

# Dépannage

Cette section fournit des informations que vous pouvez utiliser pour dépanner votre configuration.

1. Les débogages peuvent être exécutés à partir de l'interface de ligne de commande de diagnostic du CSF pour l'authentification de certificat.

debug crypto ca 14 debug webvpn anyconnect 255 debug crypto ike-common 255

2. Utilisez les débogages AAA pour vérifier l'affectation des attributs locaux et/ou distants.

debug aaa common 255 debug aaa shim 255 debug aaa authentication debug aaa authorization debug radius all

Sur ISE :

1. Accédez à Operations > RADIUS > Live Logs.

| 8 | Cisco ISE                                                                                               | Q What page are you looking for?                               |            |                                                                                         |                |              |   |  |  |  |
|---|----------------------------------------------------------------------------------------------------|----------------------------------------------------------------|------------|-----------------------------------------------------------------------------------------|----------------|--------------|---|--|--|--|
|   | Dashboard                                                                                               | Context Visibility                                             | Operations | Policy                                                                                  | Administration | Work Centers |   |  |  |  |
|   | Recent Pages<br>Policy Sets<br>Authorization Profiles<br>Results<br>External Identity Sources<br>Groups | RADIUS<br>Live Logs<br>Live Sessions<br>TACACS                 |            | Threat-Centric NAM<br>Troubleshoot<br>Diagnostic Tools<br>Download Logs<br>Debug Wizard | C Live Logs    |              |   |  |  |  |
|   |                                                                                                    | Adaptive Network Control<br>Policy List<br>Endpoint Assignment |            | Reports                                                                                 |                |              |   |  |  |  |
|   | Shortcuts<br>Ctrl + [] - Expand menu<br>esc) - Collapse menu                                            |                                                                |            |                                                                                         |                | G            | 3 |  |  |  |

Live Logs Live Sessions

| Misconfigured Supplicants ①              | Misconfigured N | letwork Devices 🕕 |             | RADIUS Dro  | ps 🕕        |              | Client Stop  | ped Respond      | ing 🕕 |                   | Rej         | oeat Counter 🕕                        |
|------------------------------------------|-----------------|-------------------|-------------|-------------|-------------|--------------|--------------|------------------|-------|-------------------|-------------|---------------------------------------|
| 0                                        |                 | 0                 |             | 0           |             |              |              | 3                |       |                   |             | 0                                     |
| Ø Refresh 🕁 Reset Repeat Counts එ Export | To 🗸            |                   |             |             |             |              |              | Refresh<br>Never | ~     | Show<br>Latest 20 | recov L     | thin<br>ast 3 hours ↓<br>∑ Filter ↓ @ |
| Time Status                              | Details Repea   | Identity          | Endpoint ID | Endpoint    | Authenti    | Authoriz     | Authoriz     | IP Address       | Ne    | etwork De         | Device Por  | t Identity G                          |
| ×                                        | ~               | Identity          | Endpoint ID | Endpoint Pr | Authenticat | Authorizatic | Authorizatic | IP Address       | ~ N   | etwork Device     | Device Port | Identity Gro                          |
| Oct 23, 2024 01:26:29.3                  | 0               | User2             |             | Windows1    | Default     | Default >>   | Marketing    |                  | FT    | D                 |             | User Identity                         |
| Oct 23, 2024 01:22:29.3 0                | 0               | User2             |             |             |             |              | DenyAccess   |                  | FT    | D                 |             | User Identity                         |
| Oct 23, 2024 01:21:46.9 0                | i a             | User2             |             |             |             |              | DenyAccess   |                  | FT    | D                 |             | User Identity                         |
| Oct 23, 2024 01:16:33.4 0                | 9               | User2             |             |             |             |              | DenyAccess   |                  | FT    | D                 |             | User Identity                         |
| Oct 22, 2024 10:25:14.1                  | 0               | user1             |             | Windows1    | Default     | Default >>   | IT_Group     |                  | FT    | D                 |             | User Identit                          |
| Oct 22, 2024 10:24:18.9                  | à               | user1             |             | Windows1    | Default     | Default >>   | IT_Group     |                  | FT    | D                 |             | User Identit                          |

Last Updated: Wed Oct 23 2024 12:33:54 GMT-0600 (GMT-06:00)

Records Shown: 6

#### À propos de cette traduction

Cisco a traduit ce document en traduction automatisée vérifiée par une personne dans le cadre d'un service mondial permettant à nos utilisateurs d'obtenir le contenu d'assistance dans leur propre langue.

Il convient cependant de noter que même la meilleure traduction automatisée ne sera pas aussi précise que celle fournie par un traducteur professionnel.